# GUIDA RILEVAZIONE DELLE PRESENZE

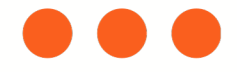

# Link piattaforma EasyBadge: <u>https://unierplanner.easystaff.it/login.php</u> **25** unierplanner.easystaff.it/login.php?\_lang=it Università EasyAcademy Europea di Roma la suite informatica per le università Accedi alle pagine pubbliche: Accedi al sistema di gestione: Vai alla pagina pubblica di EasyRoom Autenticazione di Ateneo cosa significa Vai all'agenda web per studenti e docenti Autenticazione locale cosa significa Accedi ad altre pagine: Vai al portale di rilevazione delle presenze Powered by EasyStaff Informativa cookie english italiano español deutsch

2

3

4

5

6

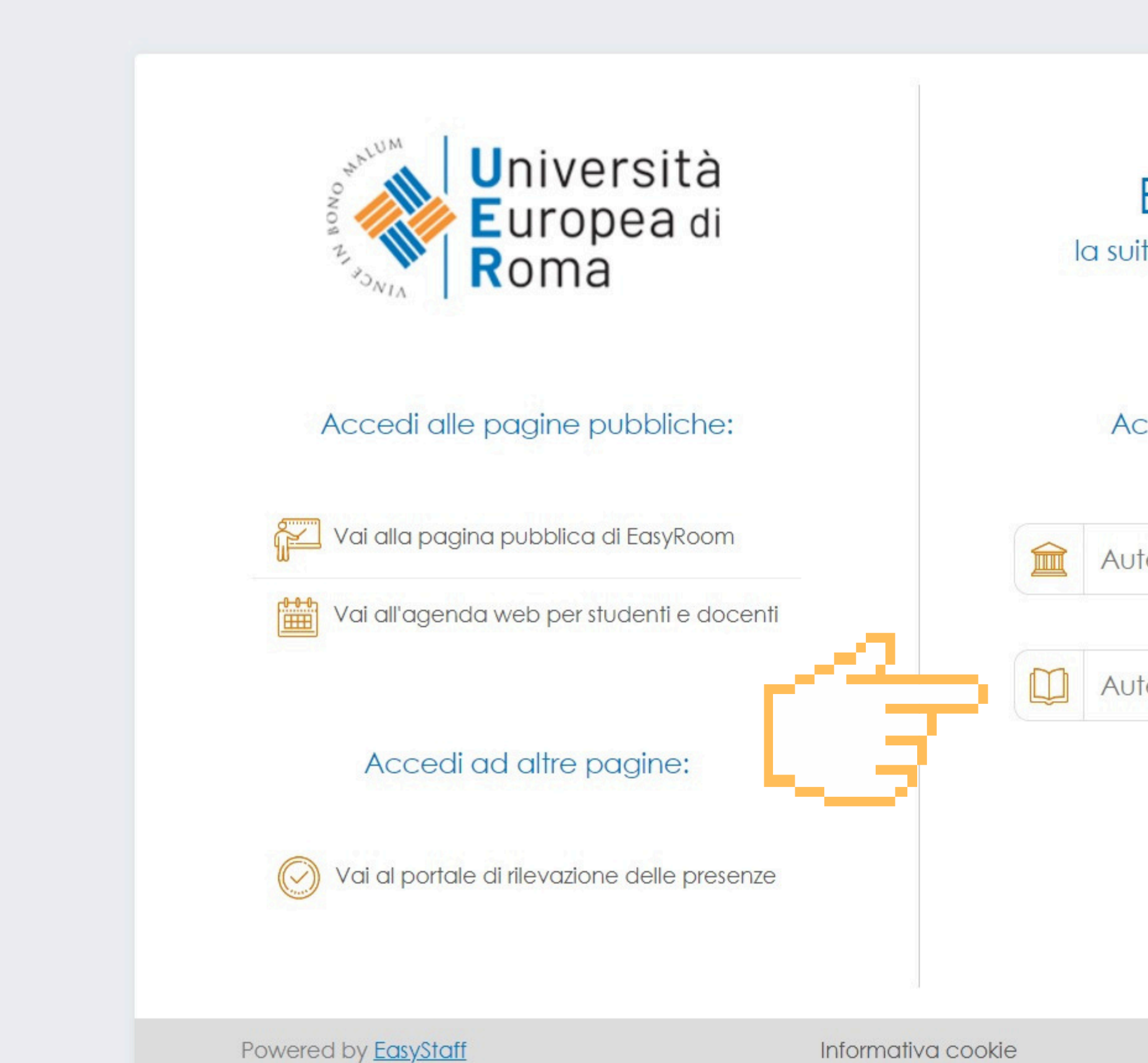

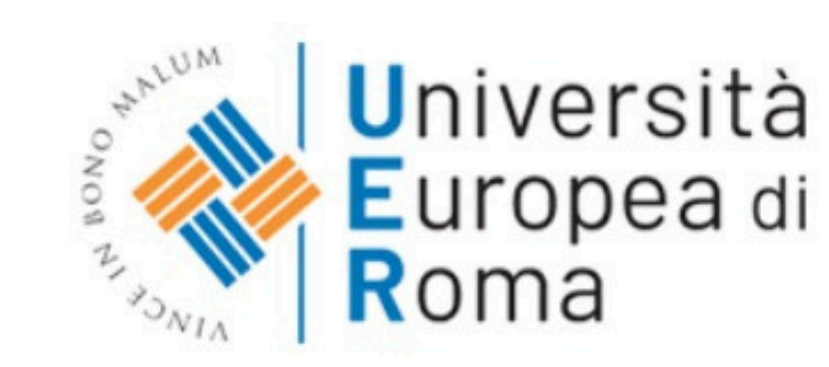

## Accedi alle pagine pubbliche:

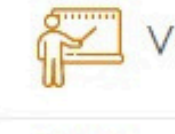

1

2

3

4

5

6

Vai alla pagina pubblica di EasyRoom

Vai all'agenda web per studenti e docenti 

Accedi ad altre pagine:

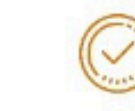

Vai al portale di rilevazione delle presenze

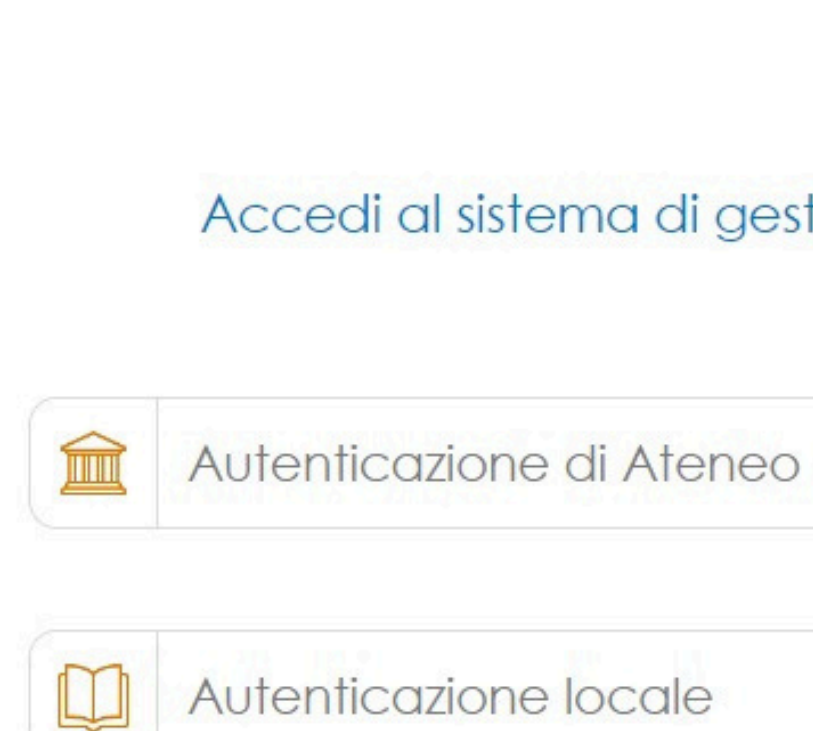

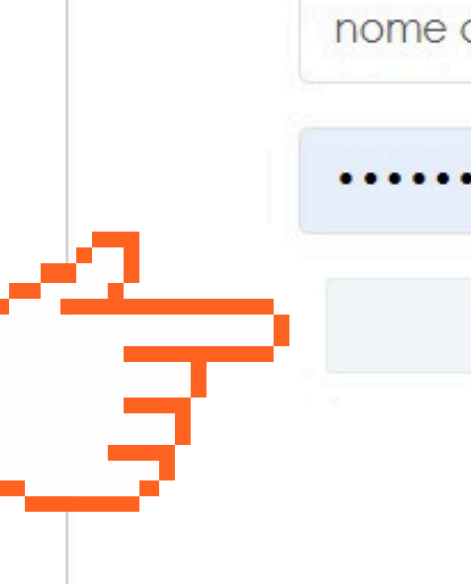

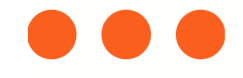

# EasyAcademy la suite informatica per le università

## Accedi al sistema di gestione:

cosa significa

cosa significa

nome account assegnato dalla segreteria

0 Continua

Recupera password

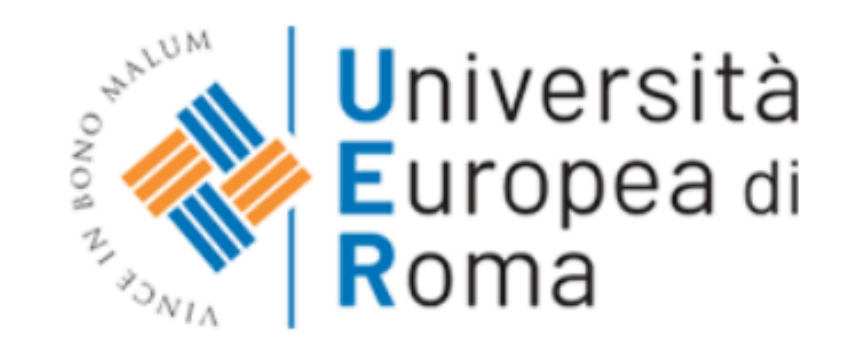

### Benvenuto in EasyAcademy

Benvenuto lab. Tutor d'aula

1

2

3

4

5

6

hai avuto accesso alla suite EasyAcademy, potrai accedere al modulo di tuo interesse cliccando su una delle voci che compaiono sulla parte destra di questa pagina.

Ti ringraziamo per la tua collaborazione e ti auguriamo un buon lavoro.

Prenota Rilevazio  $(\sim)$ 

R

Testo del paragrafo

# EasyAcademy

la suite informatica per le università

## Seleziona il modulo al quale vuoi accedere

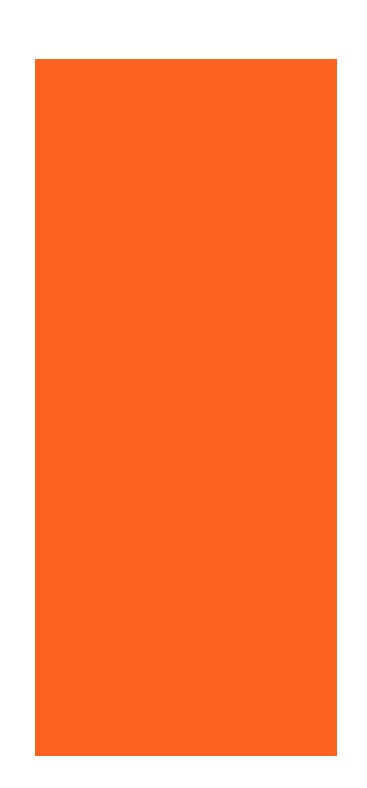

| Orario lezioni             | EasyCourse |
|----------------------------|------------|
| Prenotazione spazi         | EasyRoom   |
| Rilevazione delle presenze | EasyBadge  |
| Dati Personali             | EasyGDPR   |

| Esci | $\Box$ |
|------|--------|
|      | ئــا   |

Una volta effettuato l'accesso alla piattaforma, basterà cliccare su AVVIA PRIMA RILEVAZIONE -> QrCode Si aprirà il QrCode che dovrà essere lasciato aperto per il tempo indicato dalla Segreteria. Per chiudere la rilevazione sarà necessario cliccare su **TERMINA PRIMA RILEVAZIONE.** Lo stesso procedimento andrà ripetuto per la SECONDA RILEVAZIONE in uscita.

09:00 13:15

1

2

3

4

5

6

**Rilevazione in corso** 

#### SOS\_LEZIONE DI PROVA

Aula: Aula virtuale LEZ DI PROVA Docenti: Tutor d'aula Presenti: 0 Studenti

La rilevazione delle presenze è disponibile tramite applicazione mobile. Una volta completata la procedura sarà possibile cliccare sul pulsante "Interrompi rilevazione" per terminare la raccolta delle presenze.

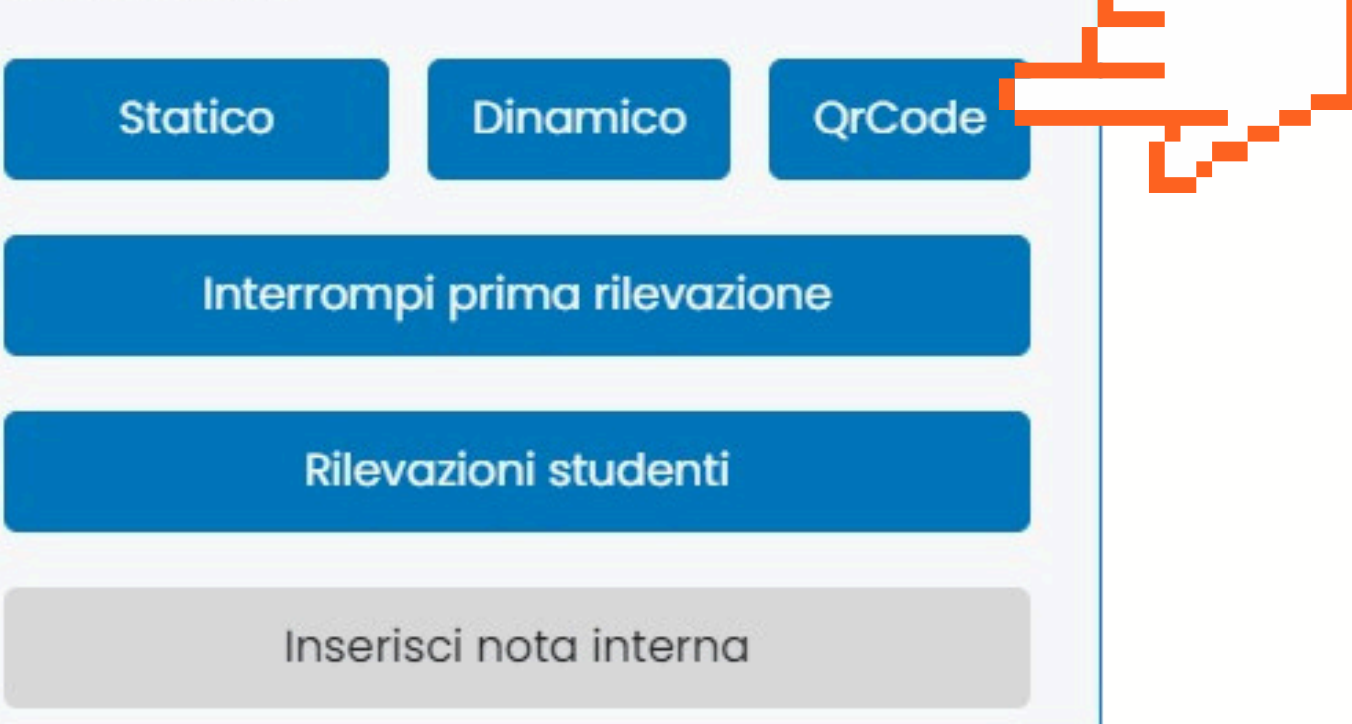

ATTENZIONE: il QR code sarà disponibile solamente il giorno della lezione

09:00 13:15

Rilevazione in corso

#### SOS\_LEZIONE DI PROVA

Aula: Aula virtuale LEZ DI PROVA Docenti: Tutor d'aula Presenti: 0 Studenti

La rilevazione delle presenze è disponibile tramite applicazione mobile. Una volta completata la procedura sarà possibile cliccare sul pulsante "Interrompi rilevazione" per terminare la raccolta delle presenze.

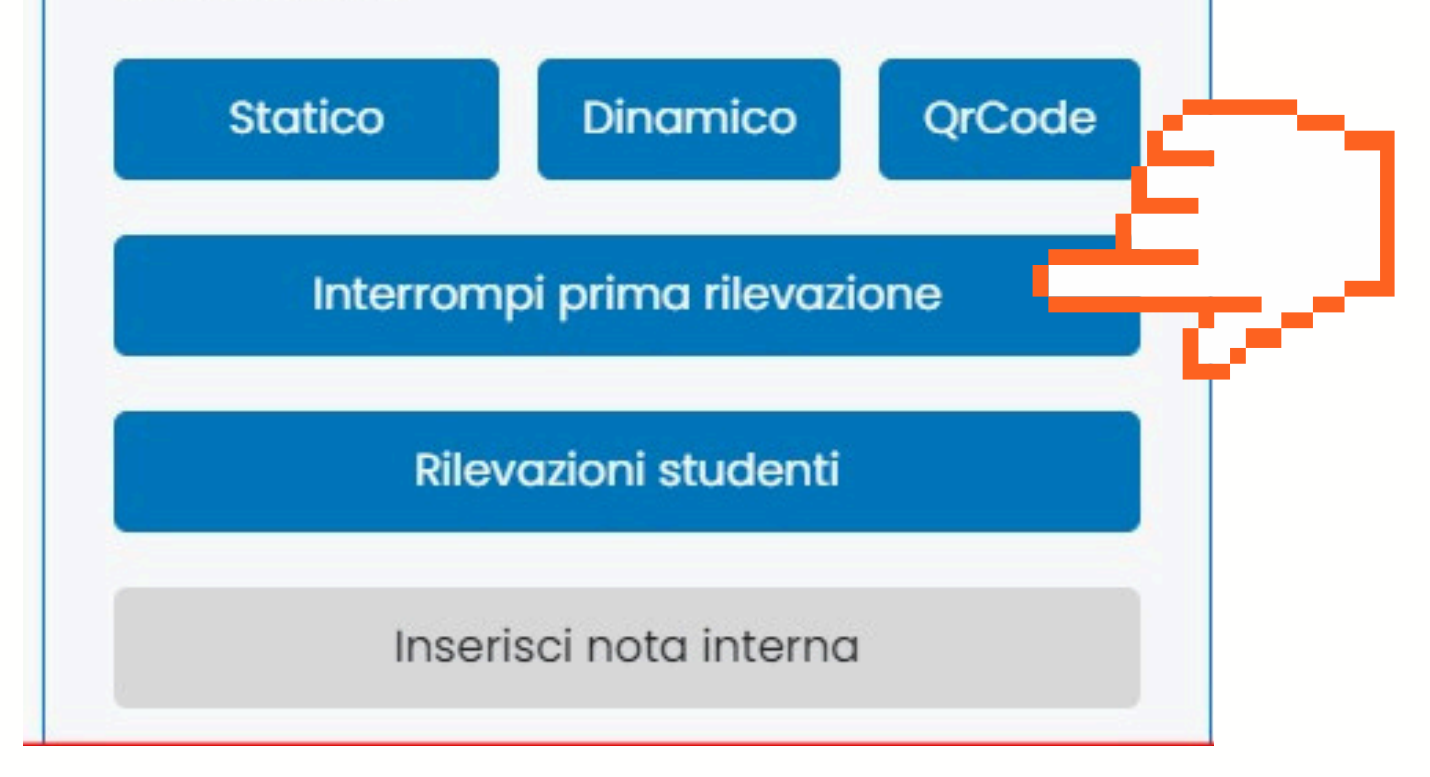

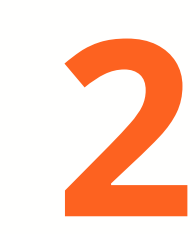

### SOS\_LEZIONE DI PROVA

Aula: Aula virtuale LEZ DI PROVA Docenti: lab

1

2

3

4

5

6

#### Presenti: 0 Studenti

La rilevazione delle presenze è disponibile tramite applicazione mobile. Una volta completata la procedura sarà possibile cliccare sul pulsante "Interrompi rilevazione" per terminare la raccolta delle presenze.

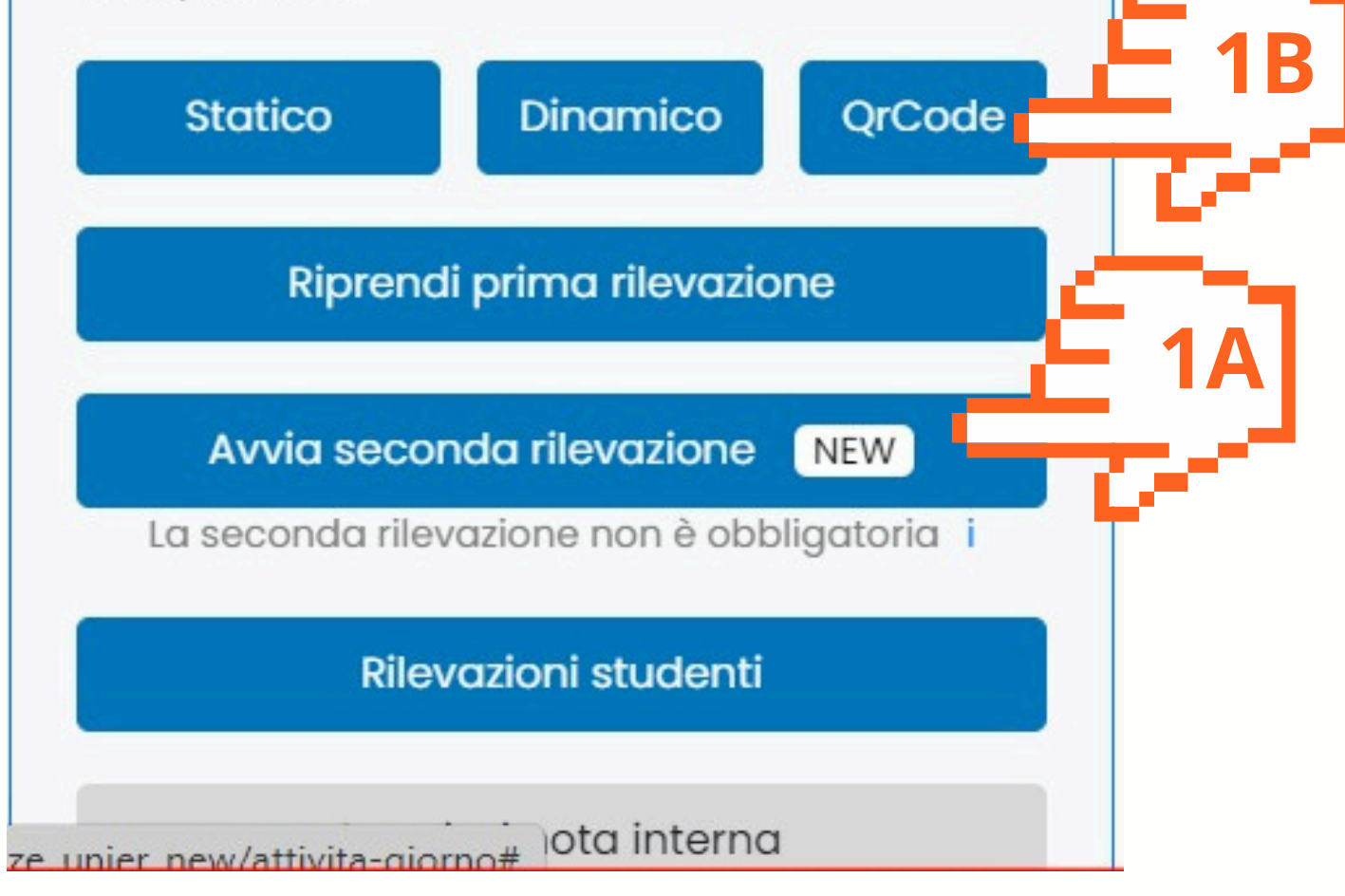

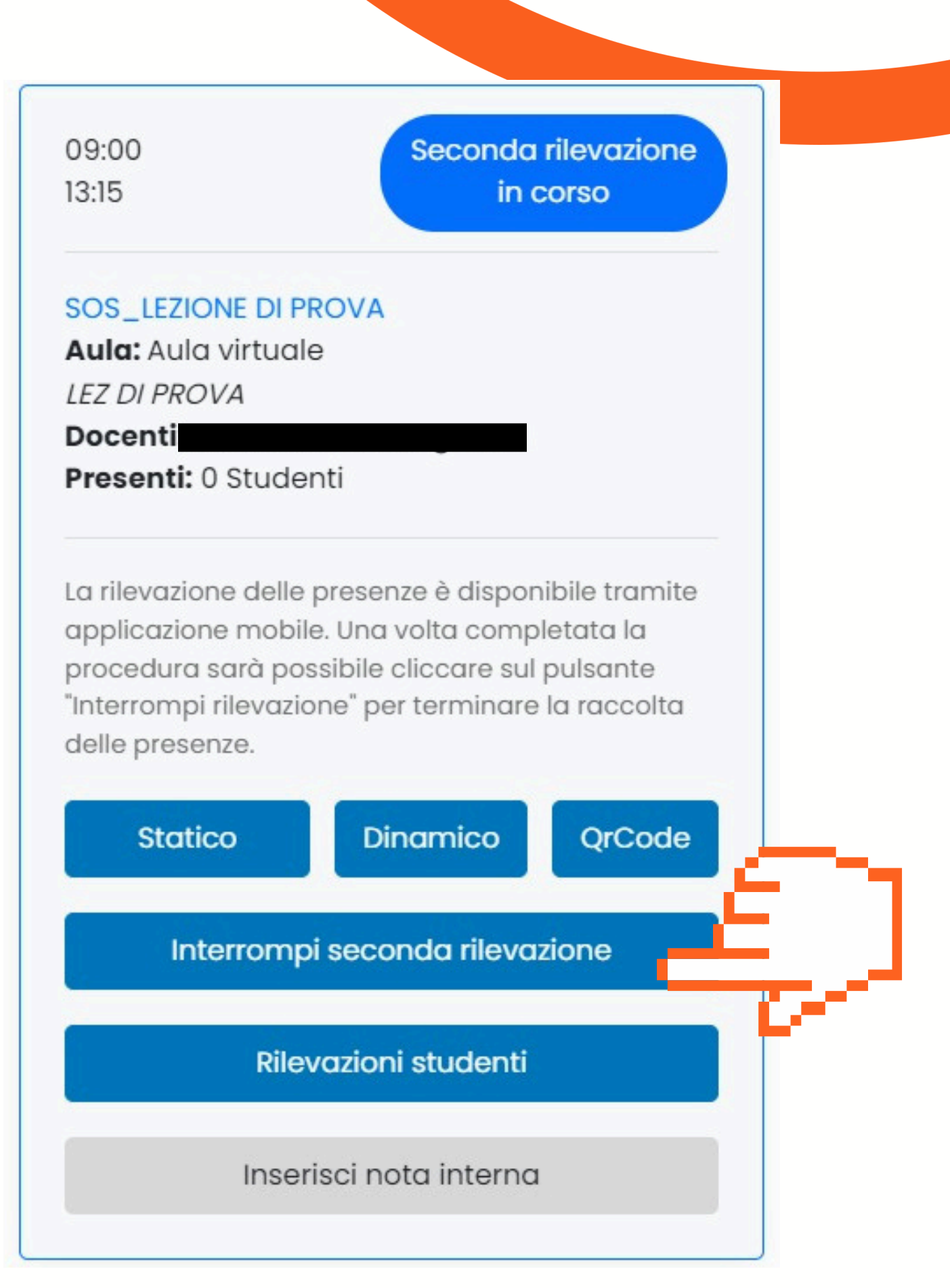

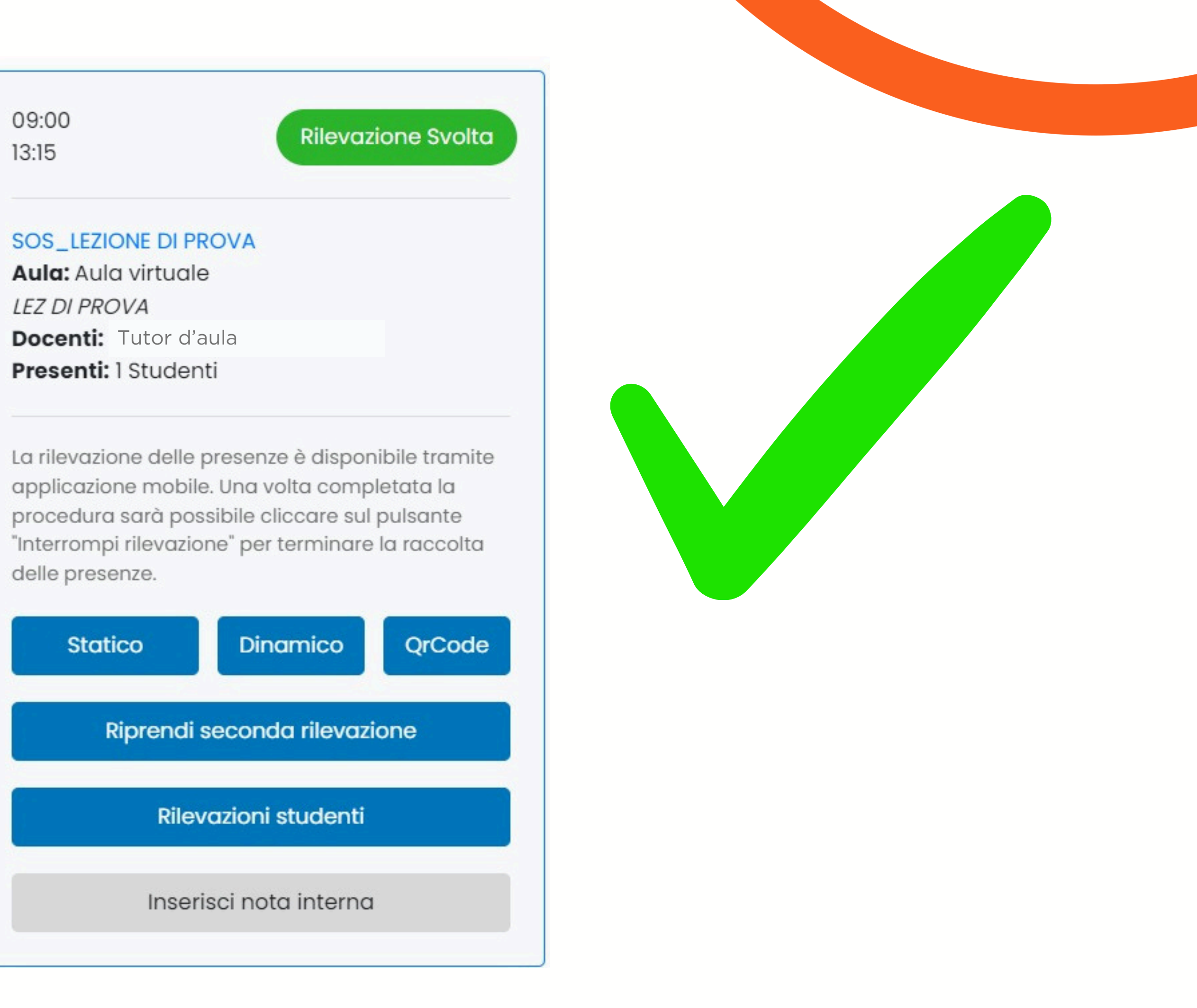

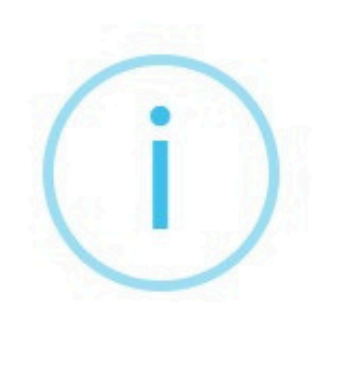

Attenzione

Cliccando sul tasto "Procedi" verrà avviata la seconda rilevazione delle presenze della tua lezione.

Questa procedura prevede che lo studente debba registrare la propria presenza una seconda volta altrimenti risulterà assente per l'intera durata della lezione.

Solamente gli studenti che avranno registrato la propria presenza sia alla prima rilevazione che alla seconda rilevazione risulteranno presenti per l'intera durata della lezione.

Si ricorda che avviando la seconda rilevazione non sarà più possibile riprendere la registrazione delle presenze sulla prima rilevazione; eventuali correzioni sulle presenze degli studenti alla prima rilevazione potranno essere apportate manualmente

Procedi

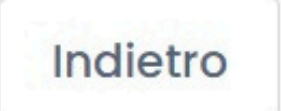

Se vi appare questa schermata quando avviate la seconda rilevazione, potete continuare cliccando su **PROCEDI** 

Hanno effettuato la seconda rilevaz

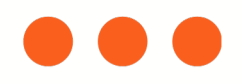

# Per tornare alla schermata di attivazione/chiusura della timbratura, basterà cliccare su uno spazio al di fuori del **Qr-Code**

I corsisti che non sono riusciti ad inserire la timbratura dovranno inviare un'email a abilitazioneinsegnanti@unimercatorum.it indicando la motivazione della mancata timbratura e inserendo in copia il docente, che dovrà confermare la presenza a lezione.

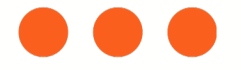